1

Cliquez sur le bouton «Me connecter» si vous avez déjà un compte ou sur «M'inscrire» si vous vous connectez pour la première fois en haut à droite de votre écran

|                                                                                                    | M'inscrire Me connecter                                                                                                    |
|----------------------------------------------------------------------------------------------------|----------------------------------------------------------------------------------------------------|
| Bouton «M'inscrire» : entrez les informations<br>nécessaires puis cliquez sur «Créer»                                                                                                    | Bouton «Me connecter» : entrez vos identifiants et cliquez sur «Connexion»                                                                                                    |
| réation de votre compte en ligne Une fois votre inscription terminée, pour que nous puissions vous identifier, il vous sera demandé de saisir la référence et le montant d'une de vos deux dernières factures. EmailLogin * Confirmation de mot de passe * Nom *                                        | Connexion à votre espace en ligne<br>Login *<br>Login *<br>Mot de passe *<br>Mot de passe oublié ?<br>Connexion                                                                                                    |
| Prénom<br>Je ne suis pas un robot<br>* Champs obligatoire<br>Annuler Créer<br>Un lien pour activer votre compte vous sera<br>envoyé par mail, vous pourrez ensuite vous                                                                                                    |                                                                                                    |
| 2       Cliquez sur la rubrique «Abonnez-vous»         Accueil       Mes contrats                                                                                                    | IES DEMANDES DOCUMENTS CONTACT                                                                                                    |
| 3 Remplir les champs d'informations néces<br>Cet assistant vous permet d'eff<br>Avant de commencer, veuillez vous munir du numéro de c<br>-un<br>- l'attestation<br>- un justificatif du relevé (état des<br>- un RIB si ve                                                                             | scaires à l'aide de l'assistant<br>fectuer une demande de nouvel abonnement<br>compteur, du relevé en M3; et des documents suivants (scan ou photo) :<br>ne pièce d'identité<br>notariée ou la copie du bail<br>: lieux, relevé contradictoire, photo du compteur)<br>ous souhaitez être prélevé. |
| Adresse du site Si Voage de l'eau<br>Adresse du site Adresse du site Si vous renseignez le<br>pourrez retrouver l'au<br>bouton "Recherchert<br>l'adresse complète.<br>Connaissez-vous le nur<br>Non Oui<br>Date de prise en compte<br>-/-/<br>Référence du site<br>Référence du site<br>Numéro compteur | Index de depart     Palement des factures  e numéro du compteur, vous dresse du site en cliquant sur le , sinon vous devrez indiquer  méro du site concerné ?  e *  stallation                                                                                                    |